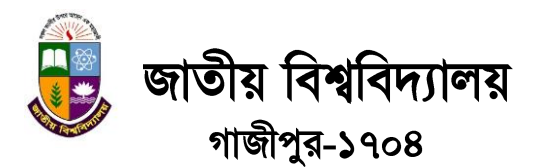

স্মারক নং- ১৬(৭৫১)জাতী:বি:/রেজি:/অ্যাকা:/মাস্টার্স (নিয়মিত) প্রোগ্রামে ভর্তি/২০১৪-২০১৫/৩৬২৩

তারিখ: ০২/১১/২০১৬

# ২০১৪-২০১৫ শিক্ষাবর্ষে মাস্টার্স (নিয়মিত) প্রোগামে ভর্তি বিজ্ঞপ্তি

## ভর্তি বিষয়ক ওয়েবসাইট

## (www.admissions.nu.edu.bd অথবা nu.edu.bd/admissions)

জাতীয় বিশ্ববিদ্যালয়ের অধিভুক্ত কলেজসমূহে ২০১৪-২০১৫ শিক্ষাবর্ষে মাস্টার্স (নিয়মিত) প্রোগ্রামে অনলাইন ভর্তি কার্যক্রমের প্রাথমিক আবেদন <u>০৩ নভেম্বর ২০১৬</u> তারিখ বিকাল ৪টা থেকে গুরম্ন হয়ে <u>১৫ নভেম্বর ২০১৬</u> তারিখ রাত ১২টা পর্যন্ত্র্য চলবে। জাতীয় বিশ্ববিদ্যালয়ের ভর্তি বিষয়ক ওয়েবসাইট থেকে আগ্রহী প্রার্থীদের উক্ত আবেদন ফরম পূরণ করে প্রাথমিক আবেদন ফি বাবদ ৩০০/- (তিনশত) টাকা সংশিক্ষষ্ট কলেজে <u>১৬ নভেম্বর ২০১৬</u> তারিখের মধ্যে অবশ্যই জমা দিতে হবে। এ ভর্তি কার্যক্রমের ক্লাশ ০১ ডিসেম্বর ২০১৬ তারিখ থেকে গুরম্ন হবে।

এ ভর্তি কার্যক্রমে আবেদনকারী প্রার্থীদের কোন ভর্তি পরীক্ষা দিতে হবে না তবে তাদের স্নাতক (পাস) ও মাস্টার্স ১ম পর্ব (নিয়মিত)/স্নাতক (সম্মান) পরীক্ষার ফলাফলের ভিত্তিতে পতিটি কলেজের জন্য বিষয়ভিত্তিক মেধা তালিকা প্রণয়ন করা হবে। ভর্তি সংক্রান্স্ম বিস্জ্বারিত তথ্য জাতীয় বিশ্ববিদ্যালয়ের ওয়েবসাইট (www.admissions.nu.edu.bd অথবা nu.edu.bd/admissions) এর Masters tab এ Admission Guideline অথবা Prospectus (Masters) অপশন থেকে জানা যাবে।

#### ১। আবেদনের সাধারণ যোগ্যতা

- ক) জাতীয় বিশ্ববিদ্যালয় থেকে চার বছর মেয়াদী স্নাতক (সম্মান) পরীক্ষায় ন্যূনতম তৃতীয় শ্রেণীতে উত্তীর্ণ অথবা তিন বছর মেয়াদী স্নাতক (পাস) ও ১ম পর্ব মাস্টার্স (নিয়মিত) পরীক্ষায় উত্তীর্ণ প্রার্থীরা আবেদন করতে পারবে।
- খ) জাতীয় বিশ্ববিদ্যালয় থেকে স্নাতক (পাস)/সার্টিফিকেট কোসে প্রাইভেট পরীক্ষায় অংশগ্রহণকারী প্রার্থীরা এ ভর্তি কার্যক্রমে আবেদন করতে পারবে না

### ২। ভর্তি পদ্ধতি, নম্বর বন্টন ও ফলাফল

- ক) প্রতিটি কলেজের জন্য বিষয়ভিত্তিক মেধা তালিকা তৈরী করে ২০১৪-২০১৫ শিক্ষাবর্ষে **মাস্টার্স (নিয়মিত)** প্রোগ্রামে প্রার্থীদের বিষয় বরান্দ দেয়া হবে।
- খ) আবেদনকারী প্রার্থীরা যে কলেজ থেকে স্নাতক (সম্মান)/১ম পর্ব মাস্টার্স (নিয়মিত) পরীড়্গায় উত্তীর্ণ হয়েছে তারা ঐ কলেজে আবেদন করে থাকলে ভর্তির জন্য প্রথমে সে সকল আবেদনকারীকে মেধা তালিকায় স্থান দেয়া হবে। পরবর্তীতে সংশিস্নষ্ট কলেজে বিষয়ভিত্তিক আসন শূন্য থাকলে অন্যান্য আবেদনকারীকে মেধার ভিত্তিতে আসন বরাদ্দ দেয়া হবে।
- গ) একই কলেজে একই বিষয়ে দুই বা ততোধিক আবেদনকারীর মেধাক্রম সমান হলে সেক্ষেত্রে এ সকল আবেদনকারীর মধ্যে যার বয়স কম হবে তাকে অগ্রাধিকার দিয়ে মেধাক্রম নির্ধারণ করা হবে।
- ঘ) ভর্তির ফলাফল পর্যায়ক্রমে ১ম মেধা তালিকা, শূন্য আসন সাপেক্ষে ২য় মেধা তালিকা, কোটা এবং রিলিজ স্স্ন্স্পের মাধ্যমে প্রকাশ করা হবে।
- ৬) প্রতিটি কলেজ User ID, Password ও OTP ব্যবহার করে ভর্তির বিষয়ওয়ারী ফলাফল দেখতে পারবে। প্রার্থীরা ভর্তি বিষয়ক ওয়েবসাইট (www.admissions.nu.edu.bd অথবা nu.edu.bd/admissions) এবং SMS (nu<space>atmf<space>roll no টাইপ করে 16222 নম্বরে send করতে হবে) এর মাধ্যমে অথবা সংশিস্নষ্ট কলেজ থেকে ফলাফল জানতে পারবে।
- ৩। আবেদনকারীর প্রাথমিক আবেদন ফরম পূরণ সম্পর্কিত করণীয়
- ক) আবেদনকারীকে ভর্তি বিষয়ক ওয়েবসাইটে (www.admissions.nu.edu.bd অথবা nu.edu.bd/admissions) Masters tab এ গিয়ে Apply Now (Masters Reg.) অপশনে ক্লিক করতে হবে এবং ওয়েবসাইটে প্রদর্শিত তথ্য ছকে প্রার্থীর স্নাতক পর্যাযের পরীক্ষার রোল নম্বর, রেজিস্ট্রেশন নম্বর ও পাসের সন সঠিকভাবে এন্ট্রি দিতে হবে।
- খ) ডাটাবেজে সংরক্ষিত তথ্য অনুযায়ী আবেদনকারীর তথ্য ছকে Male এর স্থলে Female বা Female এর স্থলে Male প্রদর্শিত হলে Click to Change অপশনে গিয়ে সঠিক তথ্যটি দিতে হবে।
- গ) এ পর্যায়ে আবেদনকারী তার ভর্তি যোগ্য (Eligible) বিষয় দেখতে পাবে। আবেদনকারী তার পছন্দ অনুযায়ী বিভাগ ও জেলাওয়ারী যে কোন কলেজের নাম Select করলে সংশিস্নষ্ট কলেজে মাস্টার্স (নিয়মিত) প্রোগ্রামে ভর্তি যোগ্য বিষয়ের নাম ও আসন সংখ্যা দেখতে পাবে।এই তালিকা থেকে প্রার্থীকে সর্তকতার সংগে তার প্রার্থিত বিষয়ের পছন্দ নির্ধারণ করতে হবে।
- খ) মুক্তিযোদ্ধার সম্ত্মান/ আদিবাসি/ প্রতিবন্ধী/পোষ্য (Ward) কোটায় ভর্তি হতে ইচ্ছুক প্রার্থীকে তথ্য ছকের নির্দিষ্ট স্থানে তার জন্য প্রযোজ্য কোটা Select করতে হবে। কোটায় আবেদনের ক্ষেত্রে যথাযথ কর্তৃপক্ষের ইস্যুকৃত মূল সনদপত্র থাকতে হবে। একজন প্রার্থী এক বা একাধিক কোটায় যোগ্য হলে কোটার পছন্দক্রম নির্ধারণ করে দিতে হবে।
- ঙ) ফরম পূরণের সময় আবেদনকারীর সম্প্রতি তোলা পাসপোর্ট আকারের রঙ্গিন ছবি **Scan** করে আপলোড করতে হবে। ছবির মাপ হবে ১২০×১৫০ pixels, Image Type: jpg এবং maximum file size:50Kb. **প্রার্থীর ছবি ব্যতীত অন্য কোন ছবি**

প্রাথমিক আবেদন ফরমে আপলোড করা হলে ঐ প্রার্থীর ভর্তি বাতিল করার অধিকার জাতীয় বিশ্ববিদ্যালয় কর্তৃপড়া সংরড়াণ করবে।

- চ) সঠিক তথ্য ও ছবিসহ ছক পূরণ করে Submit Application অপশনে ক্লিক করতে হবে। এ পর্যায়ে আবেদনকারীর রোল নম্বর ও পিন কোড প্রদর্শিত হবে এবং আবেদনকারীকে ফরমটি ডাউনলোড করে [A4 (8.5"×11") অফসেট সাদা কাগজে] প্রিন্ট (Print) নিতে হবে।
- ছ) প্রণকৃত আবেদন ফরমের ত্রমটি সংশোধন: আবেদন ফরম সংশিশ্নষ্ট কলেজে জমাদানের পর্বে প্রার্থী তার প্রাথমিক আবেদন ফরমটি যাচাই করবে। আবেদন ফরমে তথ্যগত অমিল বা ত্রমটিপূর্ণ ছবি থাকলে তা সংশোধন করতে হবে। আবেদন ফরম সংশোধনের জন্য প্রার্থীকে Masters Applicant's Login অপশনে গিয়ে আবেদন ফরমের রোল নম্বর ও পিন এন্ট্রি দিতে হবে। এ পর্যায়ে আবেদনকারীকে Form Cancel/Photo Change অপশনে গিয়ে Click to Generate the Security key অপশনটি ক্লিক করলে প্রার্থী তার আবেদন ফরমে উলিম্নখিত ব্যক্তিগত মোবাইল নম্বর SMS এর মাধ্যমে One Time Password (OTP) পাবে। এই OTP এন্ট্রি দিয়ে প্রার্থী তার আবেদন ফরমটি বাতিলপূর্বক নতুন করে আবেদন ফরম প্রণ ও ছবি আপলোড করতে পারবে।
- জ) কলেজ কর্তৃক প্রাথমিক আবেদন ফরম নিশ্চয়ন করার পর **পূরণকৃত আবেদন ফরমের ত্রমটি সংশোধন** করা যাবে না। সংশিস্নষ্ট কলেজকে প্রাথমিক আবেদন ফরমের ছবি ও তথ্য মিলিয়ে আবেদন ফরম নিশ্চয়ন করতে হবে অন্যথায় **ত্রমটিপূর্ণ ছবি ও ভুল** তথ্যের কারণে প্রার্থীর ভর্তি বাতিল করার অধিকার জাতীয় বিশ্ববিদ্যালয় কর্তৃপড়া সংরড়াণ করবে।
- ৰু) আবেদনকারীকে প্রিন্ট করা প্রাথমিক আবেদন ফরমটির নির্ধারিত স্থানে স্বাক্ষর করতে হবে। এই আবেদন ফরমের সংগে প্রার্থীর স্নাতক পর্যায়ে উত্তীর্ণ পরীক্ষার সত্যায়িত নম্বরপত্র, রেজিস্ট্রেশন কার্ডের সত্যায়িত কপি ও প্রাথমিক আবেদন **ফি বাবদ ৩০০/-**(তিনশত) টাকা সংশিস্নষ্ট কলেজে নির্ধারিত সময়ের মধ্যে জমা দিতে হবে। প্রাথমিক আবেদন ফরমটির দ্বিতীয় অংশ সংশিস্নষ্ট কলেজ অধ্যক্ষ/দায়িত্বপ্রাপ্ত শিক্ষকের স্বাক্ষর ও সীলসহ প্রার্থীকে ফেরত দেয়া হবে। সংশিস্নষ্ট কলেজ যে সকল প্রাথমিক আবেদন ফরম online-এ নিন্চয়ন করবে সে সকল প্রার্থী তাদের মোবাইল নম্বরে SMS এর মাধ্যমে তা জানতে পারবে।

#### ৪। রিলিজ স্স্পি এ ভর্তির আবেদন ফরম পূরণ সম্পর্কিত করণীয়

যে সকল প্রার্থী মেধা তালিকায় স্থান পার্বি না, ভর্তি বাতিল করবে অথবা মেধা তালিকায় স্থান পেয়েও সংশিম্নষ্ট বিষয়ে ভর্তি হবে না, সে সকল প্রার্থী আলাদাভাবে **তিনটি কলেজে** ভর্তি যোগ্য বিষয় নির্ধারণ করে রিলিজ স্ম্পি এর জন্য আবেদন করতে পারবে।

৫। কলেজ কর্তৃপক্ষের করণীয়

- ক) জাতীয় বিশ্ববিদ্যালয় কর্তৃক বরাদ্দকৃত User ID ও Password দিয়ে সংশিশ্নষ্ট কলেজ তাদের ভর্তি কার্যক্রম পরিচালনার জন্য College (Postgraduate) Login অপশনে ক্লিক করে লগইন করবে। প্রাথমিক আবেদন ফরম ও চূড়ান্ম্ম ভর্তি নিশ্চয়নের সময় Click to Generate OTP অপশনে গিয়ে ক্লিক করলে সংশিশ্নষ্ট কলেজ কর্তৃক প্রদন্ত মোবাইল নম্বরে SMS এর মাধ্যমে /কলেজের E-mail এর মাধ্যমে One Time Password (OTP) পাবে। এই OTP ব্যবহার করে শিক্ষার্থীর ভর্তি নিশ্চয়ন করা যাবে।
- খ) কলেজ কর্তপক্ষকে প্রাথমিক আবেদন ফরম নিশ্চয়নের পর্বে আবেদন ফরমে প্রদর্শিত প্রার্থীর সকল তথ্য ও ছবি যাচাই করে নিতে হবে। কোন প্রাথমিক আবেদন ফরমে প্রার্থীর তথ্য বা ছবির অসংগতি পাওয়া গেলে কলেজ কর্তক আবেদন ফরমটি নিশ্চয়ন না করে প্রার্থীকে অনলাইনে আবেদন ফরমটি বাতিলপূর্বক নতুন করে আবেদন করার পরামর্শ দিতে হবে।
- গ) সংশিস্নষ্ট কলেজ আবেদনকারীর কাছ থেকে প্রাথমিক আবেদন ফি বাবদ ৩০০/- (তিনশত) টাকা জমা রেখে প্রাথমিক আবেদন ফরম নিশ্চয়ন করবে। <u>কলেজ কর্তৃক প্রাথমিক আবেদন ফরম নিশ্চয়ন করা না হলে ঐ প্রার্থী মেধা তালিকায় স্থান পাবে না</u>।
- ঘ) সংশিশ্নষ্ট কলেজ প্রাথমিক আবেদন ফি'র জাতীয় বিশ্ববিদ্যালয়ের নির্ধারিত অংশ [পতি আবেদনকারী থেকে ২০০/- (দুইশত) টাকা হারে] যে কোন সোনালী ব্যাংক শাখায় জমা দিবে। এ লক্ষ্যে সংশিশ্নষ্ট কলেজ Login এর মাধ্যমে Application Payment Info (Masters Reg.) অপশনে ক্লিক করে Pay Slip ডাউনলোড করবে। Pay Slip এ ২০১৪-২০১৫ শিক্ষাবর্ষে সংশিশ্নষ্ট খাতের সঞ্চয়ী হিসাব নম্বর উলেস্নখপূর্বক মোট টাকার অংক লেখা থাকবে এবং এর প্রিন্ট কপি নিয়ে নিকটস্থ 'সোনালী ব্যাংক' এর যে কোন শাখায় জমা দিয়ে রশিদ সংগ্রহ করতে হবে।
- ▶ এই ভর্তি কার্যক্রমের যে কোন ধারা/নিয়মাবলীর সংশোধন, সংযোজন, পরিবর্তন বা বাতিল করার অধিকার জাতীয় বিশ্ববিদ্যালয় কর্তৃপক্ষ সংরক্ষণ করে।

স্বাড়ারিত/-(প্রফেসর ড. মো: আনোয়ার হোসেন) ডীন, স্নাতকোত্তর শিড়্গা, প্রশিড়্গাণ ও গবেষণা কেন্দ্র সদস্য সচিব, মাস্টাস ও প্রফেশনাল কোর্সসমূহে ভর্তি পরিচালনা কমিটি জাতীয় বিশ্ববিদ্যালয়, গাজীপুর-১৭০৪ ফোন : ৯২৯১০৭৪, কল সেন্টার: ০৯৬১৪-০১৬৪২৯ ই-মেইল- pgdeanoffice@gmail.com

স্মারক নং- ১৬(৭৫১)জাতী:বি:/রেজি:/অ্যাকা:/মাস্টার্স (নিয়মিত) প্রোগ্রামে ভর্তি/২০১৪-২০১৫/৩৬২৩ তারিখ: ০২/১১/২০১৬ **বিতরণ:** 

- ১। পরিচালক, তথ্য ও প্রযুক্তি (আইসিটি) দপ্তর, জাতীয় বিশ্ববিদ্যালয় (ওয়েবসাইটে প্রকাশের প্রয়োজনীয় ব্যবস্থা গ্রহণের অনুরোধ করা হলো)
- ২। পরিচালক (ভারপ্রাপ্ত), অর্থ ও হিসাব, জাতীয় বিশ্ববিদ্যালয়
- ৩। পরিচালক (ভারপ্রাপ্ত) জনসংযোগ, তথ্য ও পরামর্শ দফতর, জাতীয় বিশ্ববিদ্যালয় (কল সেন্টার, ইলেকট্রনিক মিডিয়া ও দৈনিক পত্রিকায় প্রকাশের প্রয়োজনীয় ব্যবস্থা গ্রহণের অনুরোধ করা হলো)
- ৪। সচিব, ভর্তি ও রেজিস্ট্রেশন সেল, জাতীয় বিশ্ববিদ্যালয়
- ৫। সিনিয়র সিস্টেম এনালিস্ট, ভর্তি ও রেজিস্ট্রেশন সেল, জাতীয় বিশ্ববিদ্যালয়
- ৬। সচিব, ভাইস চ্যান্সেলর দফতর, জাতীয় বিশ্ববিদ্যালয়
- ৭। সহকারী রেজিস্ট্রার, প্রো-ভিসি (একাডেমিক) দফতর, জাতীয় বিশ্ববিদ্যালয়

উপ-রেজিস্ট্রার (মাস্টার্স) স্নাতকোত্তর শির্জ্ঞাা, প্রশিজ্ঞাণ ও গবেষণা কেন্দ্র জাতীয় বিশ্ববিদ্যালয়, গাজীপুর-১৭০৪

© কপি-রাইট: জাতীয় বিশ্ববিদ্যালয়, বোর্ড বাজার, গাজীপুর-১৭০৪।